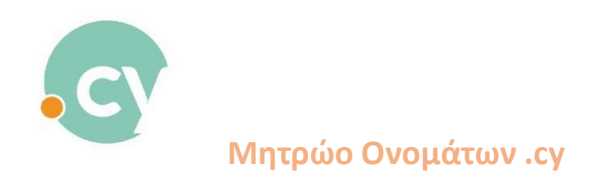

## Πληρωμή πολλαπλών αιτημάτων με μια συναλλαγή

- 1. Συνδεθείτε στο Σύστημα
- 2. Από το μενού επιλέξτε:
  - → Πληρωμές
    - Εκκρεμείς Αιτήσεις Πληρωμών

| ΑΡΧΙΚΗ ΣΕΛΙΔΑ Λίστα Διαδοκτυακών Ονομάτων - Λίστα Απήσεων - Πληρωμές | <ul> <li>Ιστορικό - Αναζητήσεις -</li> </ul>          |                              | CyDomain Test * EN/EL |
|----------------------------------------------------------------------|-------------------------------------------------------|------------------------------|-----------------------|
| Αναζή: Εκκριμέ                                                       | ληρωμών Διαδικτυακών Ονομάτων<br>ς: Αιτήσεις Πληρωμών |                              |                       |
|                                                                      |                                                       |                              |                       |
|                                                                      |                                                       |                              |                       |
|                                                                      | 0                                                     | Καταλήδεις 👻 Αναζήτηση       |                       |
|                                                                      | Υποστηριζόμενοι Φυλλομετρητές Chrome, Mazilla Feefox  | Construction of Construction |                       |
|                                                                      |                                                       |                              |                       |
|                                                                      |                                                       |                              |                       |
|                                                                      |                                                       |                              |                       |
|                                                                      |                                                       |                              |                       |
|                                                                      |                                                       |                              |                       |
|                                                                      |                                                       |                              |                       |
|                                                                      |                                                       |                              |                       |
|                                                                      |                                                       |                              |                       |
|                                                                      |                                                       |                              |                       |
| https://www.nic.cu/ry-si/tarelication-wait-for-purport               | Developed by                                          | кн                           |                       |

3. Θα εμφανιστεί στην οθόνη σας κατάλογος εκκρεμών αιτήσεων για πληρωμή

| Διαδι | κτυακό Όνομα      | Kartalijan                  | ×][1               | φαρομηνία Αίτησης από | Hpaj              | τομηνία Αίτησης έως |                          |
|-------|-------------------|-----------------------------|--------------------|-----------------------|-------------------|---------------------|--------------------------|
|       |                   |                             | Αναζήτηση <b>Q</b> | Excel                 |                   |                     |                          |
| A/A   | Διαδικτυακό Όνομα | Τύπος Αίτησης               | Κατάσταση          | Ημερομηνία Αίτησης    | Προθεσμία Πληρωμή | ς Ενέργειες         | Πληριωμή<br>Επαλογή Όλων |
| 1     | test1.cy          | ΑΓΟΡΑ ΔΙΑΔΙΚΤΥΑΚΟΥ ΟΝΟΜΑΤΟΣ | ΑΝΑΜΟΝΗ ΠΛΗΡΩΜΗΣ   | 08/02/2023 10:10:56   | 10/02/2023 12:41  | • = + +             | a                        |
| 2     | test2.com.cy      | ΑΓΟΡΑ ΔΙΑΔΙΚΤΥΑΚΟΥ ΟΝΟΜΑΤΟΣ | ΑΝΑΜΟΝΗ ΠΛΗΡΩΜΗΣ   | 08/02/2023 10:11:42   | 10/02/2023 12:41  | • 🖴 🔺 🔺             |                          |
| 3     | test3.cy          | ΑΓΟΡΑ ΔΙΑΔΙΚΤΥΑΚΟΥ ΟΝΟΜΑΤΟΣ | ΑΝΑΜΟΝΗ ΠΛΗΡΩΜΗΣ   | 08/02/2023 10:12:27   | 10/02/2023 12:41  | 🔹 🖽 📥 📥             |                          |
| 4     | test4.com.cy      | ΑΓΟΡΑ ΔΙΑΔΙΚΤΥΑΚΟΥ ΟΝΟΜΑΤΟΣ | ΑΝΑΜΟΝΗ ΠΛΗΡΩΜΗΣ   | 08/02/2023 10:17:37   | 10/02/2023 12:41  | • 🖬 🔺 🔺             |                          |
| 5     | test5.cy          | ΑΓΟΡΑ ΔΙΑΔΙΚΤΥΑΚΟΥ ΟΝΟΜΑΤΟΣ | ΑΝΑΜΟΝΗ ΠΛΗΡΩΜΗΣ   | 08/02/2023 10:18:09   | 10/02/2023 12:37  | ● ■ ▲ ▲             |                          |
|       |                   |                             |                    |                       |                   |                     |                          |

Από την λίστα επιλέξτε τις εκκρεμείς αιτήσεις για τις οποίες θα προχωρήσετε την πληρωμή τους (όπως φαίνεται στην οθόνη πιο κάτω)

| Εκκρεμείς Αιτήσεις Πληρωμών                                                                            |                                       |
|----------------------------------------------------------------------------------------------------|---------------------------------------|
|                                                                                                    |                                       |
|                                                                                                    |                                       |
|                                                                                                    |                                       |
|                                                                                                    |                                       |
| έλαδικτυακό Όνομα Καταλήξεις 🗸 Ημερομηνία Αίτησης από Ημερομηνία Αίτησης δως                           |                                       |
| Αναζήτηση Ο, Εκκοεί [2]                                                                                |                                       |
|                                                                                                    |                                       |
| Α/Α Διαδικτυακό Όνομα Τύπος Αίτησης Κατάσταση Ημερομηνία Αίτησης Προθεσμία Πληρωμής Ενέργειε:          | Επιλογή Όλων                          |
| 1 test1.cy ΑΓΟΡΑ ΔΙΑΔΙΚΤΥΑΚΟΥ ΟΝΟΜΑΤΟΣ ΑΝΑΜΟΝΗ ΠΛΗΡΩΜΗΣ 08/02/2023 10:10:56 10/02/2023 12:41 💿 🖯 🛓     | ± 0                                   |
| 2 test2.com.cy ΑΓΟΡΑ ΔΙΑΔΙΚΤΥΑΚΟΥ ΟΝΟΜΑΤΟΣ ΑΝΑΜΟΝΗ ΠΛΗΡΩΜΗΣ 08/02/2023 10:11:42 10/02/2023 12:41 💿 🗖 🛓 | A 🖸                                   |
| 3 τεκτ3.cy ΑΓΟΡΑ ΔΙΑΔΙΚΤΥΑΚΟΥ ΟΝΟΜΑΤΟΣ ΑΝΑΜΟΝΗ ΠΛΗΡΩΜΗΣ 08/02/2023 10:12:27 10/02/2023 12:41 💿 🖂 🛓     | ± 🛛                                   |
| 4 test4.com.cy ΑΓΟΡΑ ΔΙΑΔΙΚΤΥΑΚΟΥ ΟΝΟΜΑΤΟΣ ΑΝΑΜΟΝΗ ΠΛΗΡΩΜΗΣ 08/02/2023 10:17:37 10/02/2023 12:41 💿 🖂 🛓 | <b>A</b>                              |
| 5 text5.cy AFOPA ΔΙΑΔΙΚΤΥΑΚΟΎ ΟΝΟΜΑΤΟΣ ΑΝΑΜΟΝΗ ΠΛΗΡΩΜΗΕ 08/02/2023 10:18:09 10/02/2023 12:37 💿 🗖 🛓     | ± 🖸                                   |
|                                                                                                    | 44 x 1 x xx                           |
|                                                                                                    | 1 1 1 1 1 1 1 1 1 1 1 1 1 1 1 1 1 1 1 |

Developed by

Ή πατήστε **«Επιλογή όλων»** για να προχωρήσετε με την πληρωμή όλων των εκκρεμών αιτήσεων.

| 405 | κτυακό Ονομα      | κοπολήξεις                  | •                  | ψερομηνία: Αίτησης από | Ниерои             | ηνία Αλτησης έως |                         |
|-----|-------------------|-----------------------------|--------------------|------------------------|--------------------|------------------|-------------------------|
|     |                   |                             | Αναζήτηση <b>Q</b> | Excel                  |                    |                  |                         |
| A/A | Διαδικτυακό Όνομα | Τύπος Αίτησης               | Κατάσταση          | Ημερομηνία Αίτησης     | Προθεσμία Πληρωμής | Ενέργειες        | Πληρωμή<br>Επολογή Έλων |
| 1   | test1.cy          | ΑΓΟΡΑ ΔΙΑΔΙΚΤΥΑΚΟΥ ΟΝΟΜΑΤΟΣ | ΑΝΑΜΟΝΗ ΠΛΗΡΩΜΗΣ   | 08/02/2023 10:10:56    | 10/02/2023 12:41   | • = + +          | 2                       |
| 2   | test2.com.cy      | ΑΓΟΡΑ ΔΙΑΔΙΚΤΥΑΚΟΥ ΟΝΟΜΑΤΟΣ | ΑΝΑΜΟΝΗ ΠΛΗΡΩΜΗΣ   | 08/02/2023 10:11:42    | 10/02/2023 12:41   | • = + +          | •                       |
| 3   | test3.cy          | ΑΓΟΡΑ ΔΙΑΔΙΚΤΥΑΚΟΥ ΟΝΟΜΑΤΟΣ | ΑΝΑΜΟΝΗ ΠΛΗΡΩΜΗΣ   | 08/02/2023 10:12:27    | 10/02/2023 12:41   | • = + +          | 2                       |
| -4  | test4.com.cy      | ΑΓΟΡΑ ΔΙΑΔΙΚΤΥΑΚΟΥ ΟΝΟΜΑΤΟΣ | ΑΝΑΜΟΝΗ ΠΛΗΡΩΜΗΣ   | 08/02/2023 10:17:37    | 10/02/2023 12:41   | • 🗄 🔺 🔺          | •                       |
| 5   | test5.cy          | ΑΓΟΡΑ ΔΙΑΔΙΚΤΥΑΚΟΥ ΟΝΟΜΑΤΟΣ | ΑΝΑΜΟΝΗ ΠΛΗΡΩΜΗΣ   | 08/02/2023 10:18:09    | 10/02/2023 12:37   | • 🗄 🔺 🔺          | •                       |
|     |                   |                             |                    |                        |                    |                  | an x <b>1</b> a an      |

Developed by

Πατήστε «**Πληρωμή**».

4. Καθορίστε την περίοδο χρήσης πατώντας το βελάκι κάτω από την στήλη «Διάρκεια-Ημερομηνία Λήξης».

| ατα Διαδιακτινακών Ονομάτων * Λίστα Αττήσεων * Πληρωμές * Ιστορικό *<br>Συνολική Κοστολόγης | Αναζητήσεις •<br>ση Διαδικτ | υακού Ονόματος           |         |           |                |  |
|---------------------------------------------------------------------------------------------|-----------------------------|--------------------------|---------|-----------|----------------|--|
|                                                                                             |                             |                          |         |           |                |  |
|                                                                                             |                             |                          |         |           |                |  |
| Τιμολόγηση                                                                                  |                             |                          |         |           | Επιστροφή      |  |
| Διαδικτυακό Όνομα                                                                           | Διά                         | οκεια - Ημερομηνία Λήξης | Τιμή    | ФПА 19% : | Σύνολο         |  |
| test1.cy                                                                                    | 1 Έτος                      | ♥ 08/02/2024             | 16.81 € | 3.19 €    | 20.00 €        |  |
| test2.com.cy                                                                                | 1 Έτος                      | ♥ 08/02/2024             | 16.81 € | 3.19 €    | 20.00 €        |  |
| test3.cy                                                                                    | 2.Έτη                       | ♥ 08/02/2025             | 25.21 € | 4.79 €    | 30.00 €        |  |
| test4.com.cy                                                                                | 1 Έτος                      | ♥ 08/02/2024             | 16.81 € | 3.19 €    | 20.00 €        |  |
| test5.cy                                                                                    | 1 Έτος                      | ♥ 08/02/2024             | 16.81 € | 3.19 €    | 20.00 €        |  |
|                                                                                             | o                           | λικό Ποσό Χωρίς ΦΠΑ :    | 92.45 € |           |                |  |
|                                                                                             |                             | Ολικό ΦΠΑ :              |         | 17.55 €   |                |  |
|                                                                                             |                             | Συνολική Πληρωμή :       |         |           | 110.00 €       |  |
|                                                                                             |                             |                          |         | Επιβεβαίω | ση Παραγγελίας |  |
|                                                                                             |                             |                          |         |           |                |  |

5. Πατήστε «**Επιβεβαίωση Παραγγελίας**» για να μεταβείτε στην ηλεκτρονική πύλη της JCC και να ολοκληρώσετε την πληρωμή σας.

| The transaction is approved, a particular for that DB DB will appear in your bars indemnet under the transaction is a particular to the transaction of the transaction of the transactio |
|----------------------------------------------------------------------------------------------------|
|                                                                                                    |
| Sector Trepol<br>14.53                                                                                                    |